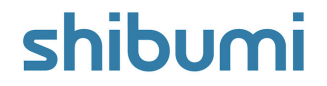

# 233.0 Release Notes

28 June 2025

# **Contents: Enhancements**

- Al Recommend Value: Ability to select multiple descendant types
- App Administration: Enhanced App Colors
- App Administration: Show Validation by Template
- Business Rules: Create Work Item action can set values to multiple attributes
- Charts: Gap to Target
- Navigation: Use outline number in sidebar search
- Tables: Hover to see truncated information when row height is set to 1
- Tables: Metric Data Sets
- Tables: Pin columns when using Bulk Edit

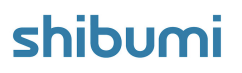

# **Contents: Issue Resolutions**

- Association Table errors on custom edit/create form tabs for a default table section
- Card values created with the same metric but different data sets cannot be selected when creating conditional formatting
- Metric timeframe chart does not render if user does not have access to 1 or more items
- Misleading field label when configuring Table columns
- Moving sections is no longer placing the section at the bottom of the layout
- On a Table, the metric drill down fails to compile expression
- On Edit business rule does not trigger for some fields
- Sidebar Create: Association dropdown fails to populate unless parent is selected
- Sidebar search results can overlap with Type selection
- Table: Remove the Paste and Cut options on right-click menu
- Table Date Columns are not exporting in ISO format
- Unhelpful error message when inviting a safelist-restricted or disabled user
- Use Association Filter Context on file import is not working

# Al Recommend Value: Multiple Descendant Types

### <u>Summary</u>

- Previously, AI Recommend Value enabled you to generate recommended data entry for attributes based on values held on descendant items. E.g., it could recommend the Status Update for a Workstream based upon the descendant Initiative Status Updates.
- Based on the positive reception of the feature, it became evident that clients wanted to be able to assess values from multiple descendant types to derive the recommended value.
- Now, App Admins can configure AI Recommend Value to review data from multiple descendant types.

### Applicable to

• All ancestor work items in Enterprises where Al has been enabled

### <u>Set up</u>

- On a Template, open the Data Panel and go to the Al Actions tab.
- Select the 'Add Al Action' button and choose 'Update Value'.
- Provide a Name for the Al Action, select an attribute. Provide a prompt with detail about the value to be updated. Click 'Next'.

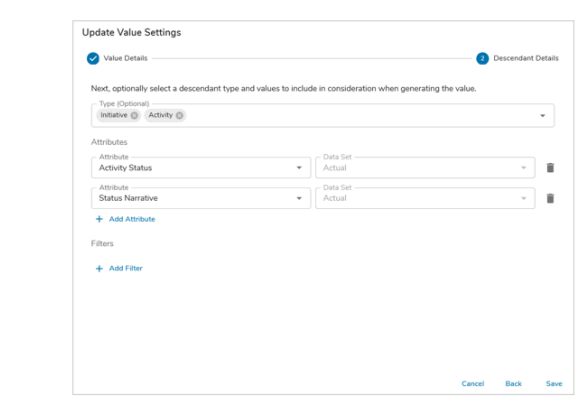

#### Set up cont.

- Select one or more descendant template types and the attribute values to be evaluated. Optionally, add filters to scope which descendant items to review. Save.
- Next, go to the Form section displaying the attribute and enter Customize mode. Open the settings for the attribute field.
- On the Al Actions tab, select the configured Al Action to enable it for the Form. Save and Publish.
- From a work item instance, select the Al Action icon on the Form. The Al prompt will be displayed and you can edit if necessary. Click 'Create' to generate a recommended value.

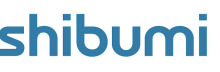

## Create Work Item BR action can set multiple values

### <u>Summary</u>

- Previously, when configuring Create Work Item business rule actions, App Admins had the ability to define the Name of the new work item.
- App Admins used this capability frequently to e.g., generate Status Update work items for cadenced reporting. However, these Status Updates were limited to having only their Name pre-defined. App Admins then configured On Create Business Rules to assign additional values to other attributes.
- Now, the Create Work Item action is more efficient and can include all attribute values that should be set on the new work item.

### Applicable to

• Business Rules, Create Work Item Action

### <u>Set up</u>

- On a Template, open the Data Panel and select Business Rules.
- From a new or existing Business Rule, select the blue '+' from either the 'If True' or 'If False' section to open the Add Action options.

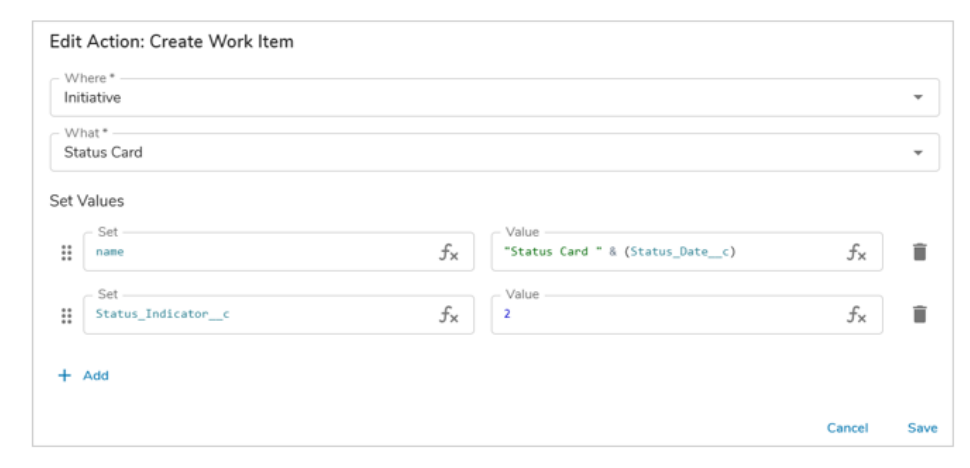

#### Set up cont.

- Choose the 'Create Work Item' option from the Add Action options.
- Define 'Where' and 'What' for the creation of the work item.
- Through the use of expression language, reference an attribute within the 'Set' field. Then define the 'Value' for the attribute upon creation of the work item.
- Save and Publish your changes.

### shibumi

# **Charts: Gap to Target**

### <u>Summary</u>

- Previously, App Admins were able to display a Gap to Target chart using the capabilities available from a View section to access content from the Util server.
- This Chart identifies what percentage of a goal has been achieved and how much remains (the gap) across categories. The Util server charts, while powerful, can be more difficult to configure and less performant than native sections. They are also Read Only when included on Dashboards.
- Now, to continue to provide easily-configurable, performant, visualization options, Shibumi has introduced a native Gap to Target chart.

### <u>Applicable to</u>

• Charts

### <u>Set up</u>

- On a Template or Dashboard while in Configure mode, open the 'Add Section' dialog. Select 'Gap to Target' from the Chart tab.
- Define one or more template types for the Datasource of the Chart.

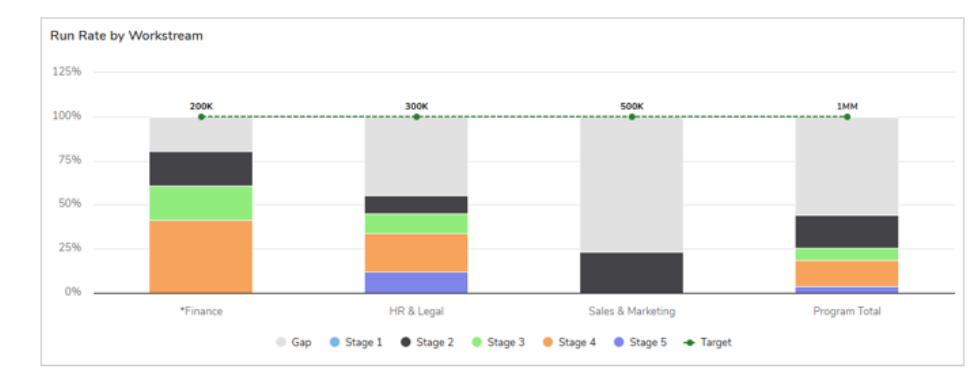

#### Set up cont.

- On the Display tab, define the X Axis grouping (Item Name, None, Association, Pick List, or Checkbox).
- Define one or more Value(s) for the Chart. Choose from any available Attribute or Metric present on the defined template type(s).
- Choose from the available options (Item Name, None, Association, Pick List, or Checkbox) to define the Y Axis slices.
- Optionally, format the 'Gap' value's Label and Color for the Chart.
- Define an Attribute or Metric (data set and timeframe needed for Metrics) for the Y Axis Target Line, optionally configure the label and color as well. Under the Options section, determine whether an aggregated Total column, Chart legend, or Values are shown.

### shibumi

# **Tables: Metric Data Sets**

### <u>Summary</u>

- Previously, App Admins configured Metric List/View sections to enable their solutions to compare key performance metrics for tracking progress, identifying gaps, and driving strategic decisions.
- With large volumes of data, these sections hit performance constraints.
- Now, the extremely performant Metric Data Set Table section is available, providing a flexible, powerful way to view and compare multiple data sets, across multiple time-periods, for multiple metrics.

### Applicable to

• Tables

### <u>Set up</u>

- On a Dashboard or Template in Configure mode, open the 'Add Section' dialog. From the Table tab, select the 'Metrics' option.
- From the Section Controls, select the Settings option.
- In the Table Settings dialog, define the template type(s). Select the '+ Add Metric' option to define one or more Metrics to display.

| Financial Benefits 🚍 | This Year |           |           |           |
|----------------------|-----------|-----------|-----------|-----------|
|                      | Q1-2025   | Q2-2025   | Q3-2025   | Q4-2025   |
| ✓ CapEx              |           |           |           |           |
| ✓ Cumulative Benefit |           |           |           |           |
| Plan                 | 125,000   | 408,333   | 708,333   | 1,008,333 |
| Forecast             | 125,000   | 400,000   | 687,500   | 975,000   |
| Target               | 500,000   | 500,000   | 500,000   | 500,000   |
| ✓ OpEx               |           |           |           |           |
| ✓ Cumulative Benefit |           |           |           |           |
| Plan                 | 562,500   | 1,416,667 | 2,429,167 | 3,283,333 |
| Forecast             | 445,833   | 1,194,583 | 2,070,833 | 2,830,417 |
| Target               | 600,000   | 600,000   | 600,000   | 600,000   |
| ✓ Revenue            |           |           |           |           |
| ✓ Cumulative Benefit |           |           |           |           |
| Plan                 | 66,667    | 500,000   | 975,000   | 1,450,000 |
| Forecast             | 66,667    | 478,333   | 920,833   | 1,363,333 |
| Target               | 800,000   | 800,000   | 800,000   | 800,000   |
|                      |           |           |           |           |

### Set up cont.

- By default, the Actual and Plan Data Sets will be included for Display. Add, remove, and reorder the Data Sets as needed.
- Optionally, Enable the Preview Pane, Bulk Edit, or any Filters. Save.
- Note: If "This" is the only source context, filters cannot be applied. Additionally, if multiple template types are selected then only Metrics and Data Sets present on <u>all</u> selected templates will be available to display on the Metric Table section.

### shibumi